**Paso 1**: El Administrador de Relaciones de la persona jurídica deberá ingresar a la página de AFIP (<u>www.afip.gov.ar</u>) y autenticarse con su "Clave Fiscal" otorgada por dicho organismo.

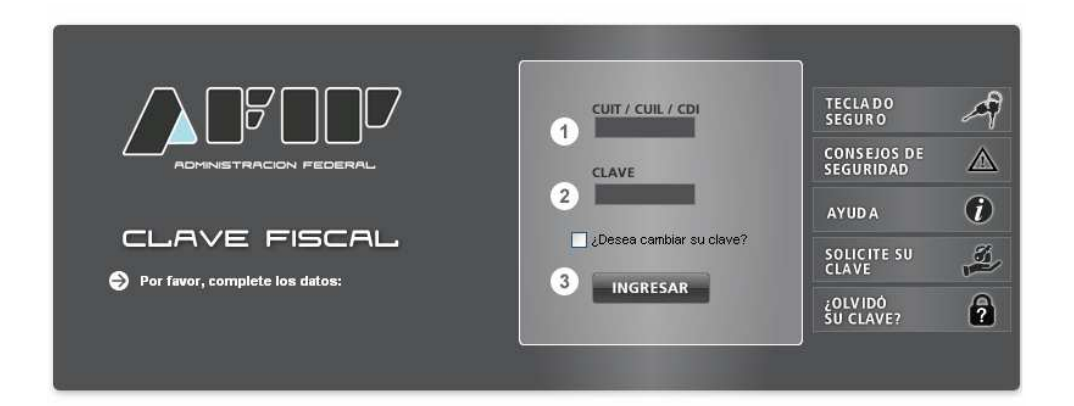

**Paso 2**: Se desplegará el listado de servicios que tiene incorporados a su Clave Fiscal. Deberá ingresar al servicio "Administrador de Relaciones de Clave Fiscal".

|                                                                               | CLAVE FISCAL<br>Listado de sistemas habilitados |
|-------------------------------------------------------------------------------|-------------------------------------------------|
|                                                                               | Usuario: 27 4                                   |
| 😔 Aceptación de Datos Biométricos                                             |                                                 |
| Aceptación de Datos Biométricos                                               |                                                 |
| 🔿 Aceptación de Designación                                                   |                                                 |
| Acepte aquí la delegaciones que otras personas le ha                          | iyan realizado                                  |
| 🔿 Administración de Certificados Digitales                                    |                                                 |
| Administre aquí sus Certificados Digitales para webs                          | ervices                                         |
| Modificación del Perfil. Alta de servicios. Incorporación<br>APIPORES Ese cot | y Revocación de Relaciones                      |
| API-Santa Fe- Generación Código de peración de Tras                           | 31800                                           |
| \ominus API-Santa Fe- LD-Escribanos                                           |                                                 |
| API-Santa Fe- Liquidación de Deuda Impuesto Inmobi                            | iliario para Escribanos                         |
| 🔿 API-Santa Fe- SIARES                                                        |                                                 |
| API-Santa Fe-Sistema de Agentes de Retención Escri                            | banos.                                          |
| Ә ARFE - Gestionar Relaciones                                                 |                                                 |
| ARFE - Gestionar Relaciones                                                   |                                                 |
| ଚ Carga de Curriculum Vitae AFIP                                              |                                                 |
| Carga de Curriculum Vitae AFIP                                                |                                                 |
| 😔 e-Ventanilla                                                                |                                                 |
| Recordo o ou dominilio fienal electrónico. Recro oo mós                       | a féail aomuniaempa                             |

**Paso 3:** Deberá indicar si actúa en su nombre o en nombre de la persona jurídica (Empresa, Organismo, etc) de la que es representante.

| 8              | Administrador de Relaciones |                                                                                                    |
|----------------|-----------------------------|----------------------------------------------------------------------------------------------------|
|                |                             | Biervenido Usuario [274]<br>Actuando en representación de ADMINISTRACION PROVINCIAL DE IMPLIESTOS (30.65520017.3) |
| 2              |                             |                                                                                                    |
|                |                             | Autoridad de Aplicación                                                                                           |
|                |                             | Por favor seleccione el contribuyente para el que va a operar este servicio                                       |
| sultas y<br>as |                             |                                                                                                    |
| 05             |                             | SEECCOME<br>SHARNER CALANTARIAN (27-44393630-4)<br>ADMINISTRACION PROVINCIAL DE IMPUESTOS (30-655200              |
| Electrónica    |                             |                                                                                                    |
|                |                             |                                                                                                    |
| Contacto       |                             |                                                                                                    |
| В              |                             |                                                                                                    |
| mites          |                             |                                                                                                    |
|                |                             |                                                                                                    |
| es             |                             |                                                                                                    |
| 165            | i                           |                                                                                                    |
| 5              |                             |                                                                                                    |
| ites           |                             |                                                                                                    |
| ntereses       |                             |                                                                                                    |
| tención        |                             |                                                                                                    |
| vicios         |                             |                                                                                                    |
|                |                             |                                                                                                    |
| e<br>as        |                             |                                                                                                    |
| lirtual        |                             |                                                                                                    |
| le             |                             |                                                                                                    |

### Paso 4: Para poder dar de alta el servicio debe seleccionar "Nueva Relación"

| 2                                 |                                                                                                    |  |  |  |  |  |  |  |
|-----------------------------------|----------------------------------------------------------------------------------------------------|--|--|--|--|--|--|--|
|                                   | Administrador de Relaciones                                                                                                    |  |  |  |  |  |  |  |
| <b></b>                           | Bienvenido Usuario 1 [27, 4]                                                                                                    |  |  |  |  |  |  |  |
| 1.2                               | Actualido en representación de ADMINISTRACIÓN PROVINCIAL DE IMPOESTOS [30-00520017-3]                                                                                                    |  |  |  |  |  |  |  |
|                                   |                                                                                                    |  |  |  |  |  |  |  |
|                                   | Servicio Administrador de Relaciones                                                                                                    |  |  |  |  |  |  |  |
| » ABC-Consultas y<br>» Respuestas | Este servicio le permite gestionar (incorporar y revocar) autorizaciones para operar servicios en nombre suyo o de la persona que<br>represente. Las operaciones generan formularios oficiales AFIP. Los mismos se abren en ventanas emergentes para su mayor<br>facilidad en la operación. Por favor tenga en cuenta esto a la hora de configurar su navegador. |  |  |  |  |  |  |  |
| » Agenda de vencimientos          | Utilizando el botón "Adherir Servicio" podrá asociar un servicio a su Clave Fiscal. Esta es una nueva<br>" popción más simple y rápida de utilizar. Tenga en cuenta que el mismo no es válido para habilitar un<br>servicio en representación de dra persona.                                                                                                    |  |  |  |  |  |  |  |
| » Biblioteca Electrónica          | Utilizando el botón "Nueva Relación" podrá generar nuevas autorizaciones para utilizar servicios. Las                                                                                                    |  |  |  |  |  |  |  |
| » Compras                         | autorizaciones podrán ser para Ud. mismo o bien para autorizar a otras personas para acceder a algún servicio en su nombre.                                                                                                    |  |  |  |  |  |  |  |
| » Canales de Contacto             | Utilizando el botón "Consultar" podrá buscar las distintas relaciones existentes para su persona,<br>" discriminados por Representantes (Personas que lo representan a Ud.) y Representados (Personas<br>que Ud. representa).                                                                                                    |  |  |  |  |  |  |  |
| » Estadísticas                    | Ud. se encuentra representando a otra persona. Utilice el botón "Consultar" para controlar si tiene                                                                                                    |  |  |  |  |  |  |  |
| » Guía de Trámites                | aceptarlas.                                                                                                    |  |  |  |  |  |  |  |
| » Reclamos y Sugerencias          |                                                                                                    |  |  |  |  |  |  |  |
| * Relaciones<br>Internacionales   |                                                                                                    |  |  |  |  |  |  |  |
| LOS MAS VISTADOS                  |                                                                                                    |  |  |  |  |  |  |  |
| » Formularios                     |                                                                                                    |  |  |  |  |  |  |  |
| Validez de<br>* Comprobantes      |                                                                                                    |  |  |  |  |  |  |  |
| » Cálculo de Intereses            |                                                                                                    |  |  |  |  |  |  |  |
| » Centros de Atención<br>» AFIP   |                                                                                                    |  |  |  |  |  |  |  |

Paso 5: Debe Buscar el servicio que quiere autorizar.

| R                           | Administrador de Relacione | s                         |                                                        |                                |               |  |  |
|-----------------------------|----------------------------|---------------------------|--------------------------------------------------------|--------------------------------|---------------|--|--|
|                             | <b>\$</b>                  | Bienvenido<br>Actuando e  | Usuario [27<br>en representación de ADMINISTRACION PRO | 4]<br>Ovincial de Impuestos [3 | 0-65520017-3] |  |  |
| 12                          |                            |                           |                                                        |                                |               |  |  |
|                             |                            | Incorporar nueva Relación |                                                        |                                |               |  |  |
|                             | Autorizant                 | te (Dador)                | ADMINISTRACION PROVINCIAL DE IMP                       | UESTOS [30-65520017-3]         |               |  |  |
| BC-Consultas y<br>espuestas | Represent                  | tado                      | ADMINISTRACION PROVINCIAL I                            | DE IMPUESTOS [30-655           | 20017-3] 🔽    |  |  |
| jenda de<br>ncimientos      | Servicio                   |                           | Presione Buscar para seleccionar el servic             | io                             | BUS           |  |  |
| olioteca Electrónica        | i                          |                           |                                                        |                                |               |  |  |
| mpras                       |                            |                           |                                                        |                                |               |  |  |
| nales de Contacto           |                            |                           |                                                        |                                |               |  |  |
| adísticas                   |                            |                           |                                                        |                                |               |  |  |
| a de Trámites               |                            |                           |                                                        |                                |               |  |  |
| lamos y<br>erencias         |                            |                           |                                                        |                                |               |  |  |
| aciones<br>rnacionales      |                            |                           |                                                        |                                |               |  |  |
| MAS VISTADOS                |                            |                           |                                                        |                                |               |  |  |
| nularios                    |                            |                           |                                                        |                                |               |  |  |
| dez de<br>nprobantes        |                            |                           |                                                        |                                |               |  |  |
| llo de Intereses            |                            |                           |                                                        |                                |               |  |  |
| tros de Atención<br>o       |                            |                           |                                                        |                                |               |  |  |
| a de Servicios              |                            |                           |                                                        |                                |               |  |  |
| Aportes                     |                            |                           |                                                        |                                |               |  |  |
|                             |                            |                           |                                                        |                                |               |  |  |

**<u>Paso 6</u>**: Debe seleccionar el Organismo al que corresponde el servicio que quiere autorizar.

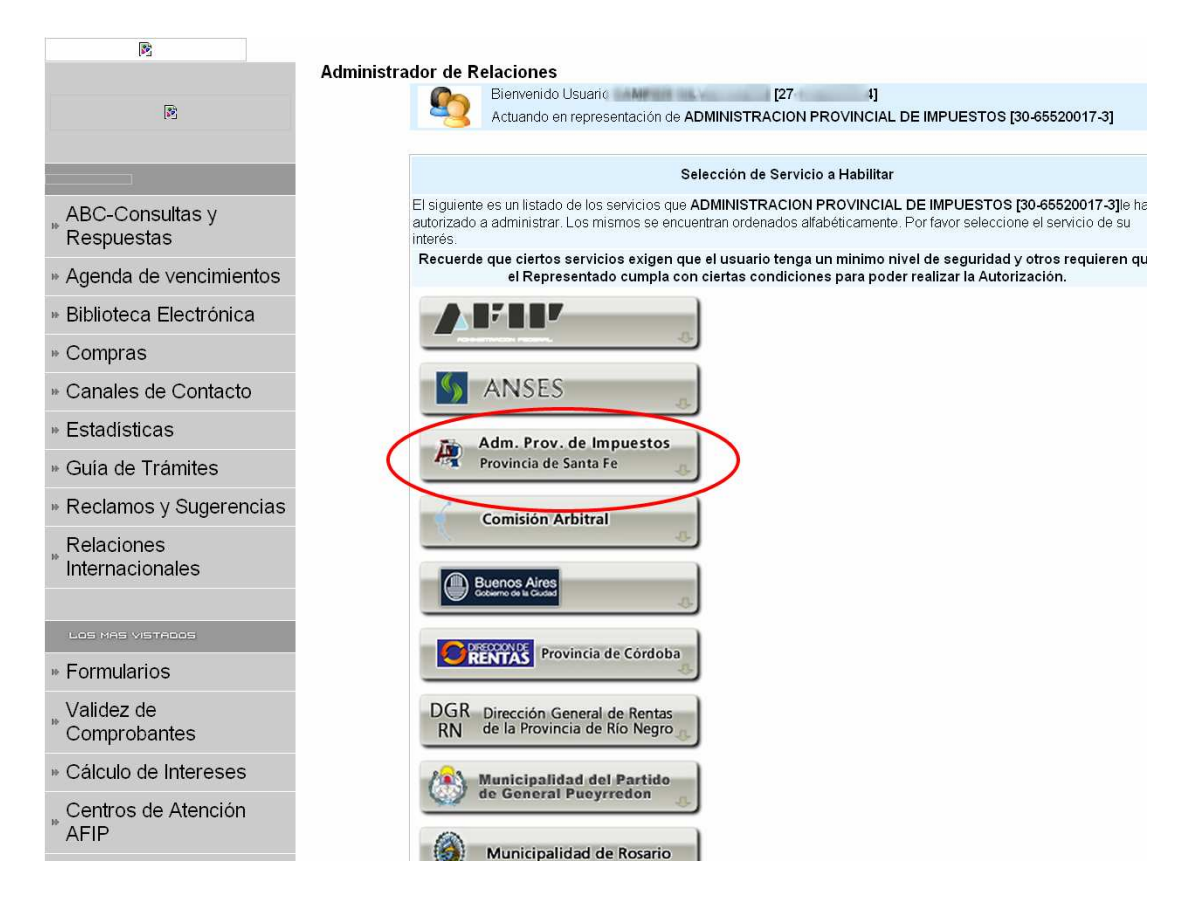

**Paso 7:** Presionando Servicios Interactivos, se desplegará la lista de servicios que puede autorizar, en donde deberá seleccionar el que corresponda.

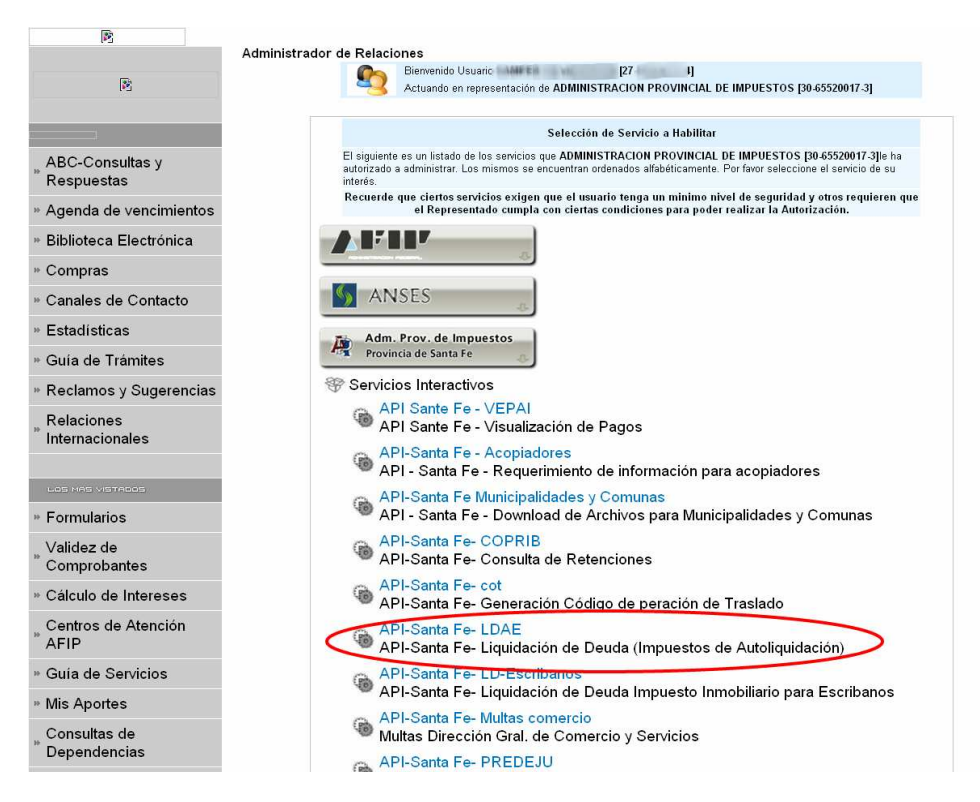

### **OBSERVACIÓN:**

El servicio señalado LDAE debe ser utilizado a modo de ejemplo. Usted deberá seleccionar el servicio correspondiente a la aplicación de API a la cual quiere acceder.

**Paso 8:** Elegido el servicio, deberá buscar el representante al que quiere autorizar. Puede ser para si mismo u otra agente.

|                               | Administrador de Relacio | ones                        |                                                                   |                                            |  |  |  |
|-------------------------------|--------------------------|-----------------------------|-------------------------------------------------------------------|--------------------------------------------|--|--|--|
| (B)                           | <b>S</b>                 | Bienvenido (<br>Actuando er | Usuarii [2<br>n representación de ADMINISTRACION PROV             | +]<br>/INCIAL DE IMPUESTOS [30-65520017-3] |  |  |  |
|                               |                          |                             | Incorporar nueva Rela                                             | nción                                      |  |  |  |
| ABC-Consultas y               | Autorizante              | e (Dador)                   | ADMINISTRACION PROVINCIAL DE IMPUE                                | STOS [30-65520017-3]                       |  |  |  |
| Respuestas                    | Represent                | ado                         | ADMINISTRACION PROVINCIAL DE                                      | EIMPUESTOS [30-65520017-3] 🔽               |  |  |  |
| ∖genda de ∨encimientos        | Servicio                 |                             | API-Santa Fe- LDAE (Nivel de seguridad mínimo requerido 2) BUSCAR |                                            |  |  |  |
| 3iblioteca Electrónica        |                          |                             |                                                                   |                                            |  |  |  |
| Compras                       | Representa               | ante                        | Presione Buscar para seleccionar el Represe                       | BUSCAR                                     |  |  |  |
| Canales de Contacto           |                          |                             |                                                                   |                                            |  |  |  |
| Estadísticas                  |                          |                             |                                                                   |                                            |  |  |  |
| Guía de Trámites              |                          |                             |                                                                   |                                            |  |  |  |
| Reclamos y Sugerencias        |                          |                             |                                                                   |                                            |  |  |  |
| Relaciones<br>Internacionales |                          |                             |                                                                   |                                            |  |  |  |
|                               |                          |                             |                                                                   |                                            |  |  |  |
| Formularios                   |                          |                             |                                                                   |                                            |  |  |  |
| Validez de<br>Comprobantes    |                          |                             |                                                                   |                                            |  |  |  |
| Cálculo de Intereses          |                          |                             |                                                                   |                                            |  |  |  |
| Centros de Atención<br>AFIP   |                          |                             |                                                                   |                                            |  |  |  |
| Guía de Servicios             |                          |                             |                                                                   |                                            |  |  |  |
| Vis Aportes                   |                          |                             |                                                                   |                                            |  |  |  |
| Consultas de<br>Dependencias  |                          |                             |                                                                   |                                            |  |  |  |

Paso 9: Deberá ingresar el CUIT/CUIL/CDI del representante a autorizar y confirmar.

| R                                          |                       |                                                                  |                                                                                                    |
|--------------------------------------------|-----------------------|------------------------------------------------------------------|----------------------------------------------------------------------------------------------------|
|                                            | Administrador de R    | elaciones                                                        |                                                                                                    |
| R                                          |                       | Actuando                                                         | Io Usuarii [27 4]<br>nen representación de ADMINISTRACIÓN PROVINCIAL DE IMPUESTOS I30-65520017-3]                                                                                                    |
|                                            |                       | _                                                                | ,                                                                                                    |
|                                            |                       |                                                                  | Selección del Representante a autorizar                                                                                                    |
| » ABC-Consultas y<br>Respuestas            | Esta<br>2). E<br>Físi | a generando una n<br>El servicio que sele<br>ica con Clave Fisca | ueva autorizacion para el servicio API-Santa Fe-LDAE (Nivel de seguridad mínimo requerido<br>ecciono es un servicio interactivo. Para hacer efectiva la autorización deberá designar a una persor<br>al habilitada: |
| » Agenda de vencimientos                   | La p<br>en s          | persona ADMINIST<br>su nombre.                                   | TRACION PROVINCIAL DE IMPUESTOS [30-65520017-3]Io ha autorizado para delegar este servic                                                                                                    |
| » Biblioteca Electrónica                   | CUI                   |                                                                  | 20 VICTOR HUGO [Clave Fiscal Nivel 3]                                                                                                    |
| » Compras                                  | Usu                   | Jario                                                            | BUSCAR                                                                                                    |
| » Canales de Contacto                      |                       |                                                                  | CONFIRMAR                                                                                                    |
| » Estadísticas                             |                       |                                                                  |                                                                                                    |
| » Guía de Trámites                         |                       |                                                                  |                                                                                                    |
| » Reclamos y Sugerencias                   |                       |                                                                  |                                                                                                    |
| » Relaciones<br>Internacionales            |                       |                                                                  |                                                                                                    |
| LOS MAS VISTADOS                           |                       |                                                                  |                                                                                                    |
| » Formularios                              |                       |                                                                  |                                                                                                    |
| » Validez de<br>© Comprobantes             |                       |                                                                  |                                                                                                    |
| » Cálculo de Intereses                     |                       |                                                                  |                                                                                                    |
| <sup>»</sup> Centros de Atención<br>⊮ AFIP |                       |                                                                  |                                                                                                    |
| » Guía de Servicios                        |                       |                                                                  |                                                                                                    |
| » Mis Aportes                              |                       |                                                                  |                                                                                                    |
| » Consultas de<br>Dependencias             |                       |                                                                  |                                                                                                    |

# **Paso 10:** Pedirá nuevamente la confirmación para incorporar la relación: Servicio / Representante.

| 10                           | Administrador de Relacio | ones                                                                       |                                                                                 |                   |  |
|------------------------------|--------------------------|----------------------------------------------------------------------------|---------------------------------------------------------------------------------|-------------------|--|
| R                            | <b>\$</b>                | Bienvenido<br>Actuando                                                     | o Usuari [27- 4]<br>en representación de ADMINISTRACION PROVINCIAL DE IMPUESTOS | 5 [30-65520017-3] |  |
|                              |                          |                                                                            | Incorporar nueva Relación                                                       |                   |  |
| ABC-Consultas y              | Autorizante              | Autorizante (Dador) ADMINISTRACION PROVINCIAL DE IMPUESTOS [30-65520017-3] |                                                                                 |                   |  |
| Respuestas                   | Representa               | ado                                                                        | ADMINISTRACION PROVINCIAL DE IMPUESTOS [30-64                                   | 5520017-3] 🗸      |  |
| Agenda de vencimientos       | Servicio                 |                                                                            | API-Santa Fe- LDAE (Nivel de seguridad mínimo requerido 2)                      | BUSCA             |  |
| Biblioteca Electrónica       | Pinner                   | . M.                                                                       |                                                                                 | DUCCA             |  |
| Compras                      | Representa               | ante                                                                       | ACTOR HUGO [Clave Piscal block of                                               | BUSCAI            |  |
| Canales de Contacto          |                          |                                                                            | CONFIRMAR                                                                       |                   |  |
| Estadísticas                 |                          |                                                                            |                                                                                 |                   |  |
| Guía de Trámites             |                          |                                                                            |                                                                                 |                   |  |
| Reclamos y Sugerencias       |                          |                                                                            |                                                                                 |                   |  |
| Relaciones<br>nternacionales |                          |                                                                            |                                                                                 |                   |  |
| LOS MAS VISTADOS             |                          |                                                                            |                                                                                 |                   |  |
| Formularios                  |                          |                                                                            |                                                                                 |                   |  |
| /alidez de<br>Comprobantes   |                          |                                                                            |                                                                                 |                   |  |
| Cálculo de Intereses         |                          |                                                                            |                                                                                 |                   |  |
| entros de Atención<br>FIP    |                          |                                                                            |                                                                                 |                   |  |
| Suía de Servicios            |                          |                                                                            |                                                                                 |                   |  |
| Mis Aportes                  |                          |                                                                            |                                                                                 |                   |  |
| Consultas de<br>Dependencias |                          |                                                                            |                                                                                 |                   |  |

**Paso 11:** Confirmada la relación se despliega el Formulario 3283/E con la constancia de la autorización.

| F. 3283/E                                                                                                    |
|----------------------------------------------------------------------------------------------------|
| Rubro 1. AUTORIZANTE                                                                                                    |
| Apellido y Nombre / Denominación: ADMINISTRACION PROVINCIAL DE IMPUESTOS<br>CUIT: 30-65520017-3                                                                                                    |
| Rubro 2. AUTORIZADO                                                                                                    |
| Apellido y Nombre / Denominación: EVICO DR HUGO<br>CUIT: 20 -5                                                                                                    |
| Tipo de Autorizacion: API-Santa Fe- LDAE                                                                                                    |
| Rubro 3. AUTORIZACION                                                                                                    |
| El autorizante identificado en el Rubro 1 autoriza a la persona identificada en el Rubro 2, a utilizar y/o interactuar en su nombre y por su cuenta, con los servicios informáticos de<br>esa Administración Federal de Ingresos Públicos que se detallan en el listado anexo a la presente. |
| Dejo constancia que la presente autorización podrá caducar por la voluntad de ambas partes o por la de una de ellas, previa comunicación a esa Administración Federal de<br>Ingresos Públicos.                                                                                               |
|                                                                                                    |

**Paso 12:** El representante / usuario al que se le delegó el servicio, para poder empezar a utilizarlo, debe entrar a la página de AFIP (<u>www.afip.gov.ar</u>), autenticarse con su "Clave Fiscal" propia e ingresar a "Aceptación de Designación" dentro de la lista de servicios habilitados. La aceptación no es necesaria si el servicio se otorga a si mismo.

| L      |                                                                     |               | Ĵ |
|--------|---------------------------------------------------------------------|---------------|---|
|        | Usuario: 🕮                                                          | 1.00300       |   |
| ᅌ Ace  | ptación de Datos Biométricos                                        |               |   |
| Acep   | tación de Datos Biométricos                                         |               |   |
| Ace    | otación de Designación                                              |               |   |
| Acep   | le aquí la delegaciones que otras personas le hayan realizado       |               |   |
| Ə Adır | inistrador de Relaciones de Clave Fiscal                            |               |   |
| Modi   | icación del Perfil. Alta de servicios. Incorporación y Revocación o | le Relaciones |   |
| API    | Sante Fe - VEPAI                                                    |               |   |
| API S  | ante Fe - Visualización de Pagos                                    |               |   |
| API-   | Santa Fe Municipalidades y Comunas                                  |               |   |
| API -  | Santa Fe - Download de Archivos para Municipalidades y Comur        | nas           |   |
| API-   | Santa Fe - Acopiadores                                              |               |   |
| API -  | Santa Fe - Requerimiento de información para acopiadores            |               |   |
| API-   | Santa Fe- COPRIB                                                    |               |   |
| API-S  | anta Fe- Consulta de Retenciones                                    |               |   |
| API-   | Santa Fe- cot                                                       |               |   |
| APES   | anta Fe- Generación Código de peración de Traslado                  |               |   |
| API-   | Santa Fe- LD-Escribanos                                             |               |   |
| API-S  | anta Fe- Liquidación de Deuda Impuesto Inmobiliario para Escr       | ibanos        |   |
| API-   | Santa Fe- PREDEJU                                                   |               |   |
| API-S  | anta Fe- Presentación DJ Anual                                      |               |   |
|        |                                                                     |               |   |

**Paso 13:** Se desplegará un listado de relaciones pendientes en donde figura el servicio que debe aceptar.

|                                                        | Aceptación | n de Designación |                      |                           |                        |             |              |
|--------------------------------------------------------|------------|------------------|----------------------|---------------------------|------------------------|-------------|--------------|
| <b>1</b>                                               |            |                  | envenido Usuario 🛯   | OR HUGO [20<br>de OR HUG  | 5]<br>0.120 51         |             |              |
|                                                        |            |                  |                      |                           | o [20 - 7]             |             |              |
|                                                        |            |                  | El nivel de Segurida | d de su Clave Fiscal es 3 | 8 (Habilitado en Depen | dencia AFIF | ) -#         |
| ABC-Consultas v                                        |            |                  |                      | Mis Datasiawas Da         | u di suto s            |             |              |
| <sup>®</sup> Respuestas                                |            | Representado     | Representante        | Autorizante               | Servicio               | Delegable   | Acentada Ac  |
| » Agenda de vencimientos                               |            | 30665200173      | 20 6                 | 30655200173               | API-Santa Fe- LDAE     | SI          | Pendiente Ad |
| » Biblioteca Electrónica                               |            |                  |                      |                           |                        |             |              |
| » Compras                                              |            |                  |                      |                           |                        |             |              |
| » Canales de Contacto                                  |            |                  |                      |                           |                        |             |              |
| » Estadísticas                                         |            |                  |                      |                           |                        |             |              |
| ∗ Guía de Trámites                                     |            |                  |                      |                           |                        |             |              |
| » Reclamos y Sugerencias                               |            |                  |                      |                           |                        |             |              |
| » Relaciones<br>Internacionales                        |            |                  |                      |                           |                        |             |              |
|                                                        |            |                  |                      |                           |                        |             |              |
| LOS MAS VISTADOS                                       |            |                  |                      |                           |                        |             |              |
| Formularios                                            |            |                  |                      |                           |                        |             |              |
| ⊳ Validez de<br>© Comprobantes                         |            |                  |                      |                           |                        |             |              |
| » Cálculo de Intereses                                 |            |                  |                      |                           |                        |             |              |
| <sup>⊭</sup> Centros de Atención<br><sup>⊭</sup> AFIP  |            |                  |                      |                           |                        |             |              |
| » Guía de Servicios                                    |            |                  |                      |                           |                        |             |              |
| » Mis Aportes                                          |            |                  |                      |                           |                        |             |              |
| <sup>»</sup> Consultas de<br><sup>≫</sup> Dependencias |            |                  |                      |                           |                        |             |              |

**Paso 14:** Aceptada la relación se despliega el Formulario 3283/E con la constancia de la aceptación de la autorización. Recién ahora el usuario está en condiciones de comenzar a utilizar el servicio.

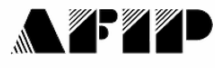

F. 3283/E

### Rubro 1. AUTORIZANTE

Apellido y Nombre / Denominación: ADMINISTRACION PROVINCIAL DE IMPUESTOS CUIT: 30-65520017-3

#### Rubro 2. AUTORIZADO

Apellido y Nombre / Denominación OR HUGO CUIT: 20- -5

Tipo de Autorizacion: API-Santa Fe- LDAE

#### Rubro 3. AUTORIZACION

El autorizante identificado en el Rubro 1 autoriza a la persona identificada en el Rubro 2, a utilizar y/o interactuar en su nombre y por su cuenta, con los servicios informáticos de esa Administración Federal de Ingresos Públicos que se detallan en el listado anexo a la presente.

Dejo constancia que la presente autorización podrá caducar por la voluntad de ambas partes o por la de una de ellas, previa comunicación a esa Administración Federal de Ingresos Públicos.

#### **Rubro 4. ACEPTACION DE AUTORIZACION**

El autorizado identificado en el Rubro 2 acepta la autorización otorgada por el autorizante identificado en el Rubro 1, para utilizar y/o interactuar en su nombre y por su cuenta, con los servicios informáticos de esa Administración Federal de Ingresos Públicos que se detallan en el listado anexo a la presente.

Esta autorización tendrá vigencia a partir del 28/09/2011

Dejo constancia que la presente autorización podrá caducar por la voluntad de ambas partes o por la de una de ellas, previa comunicación a esa Administración Federal de Ingresos Públicos.